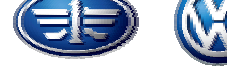

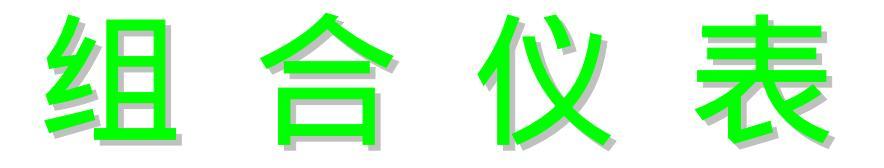

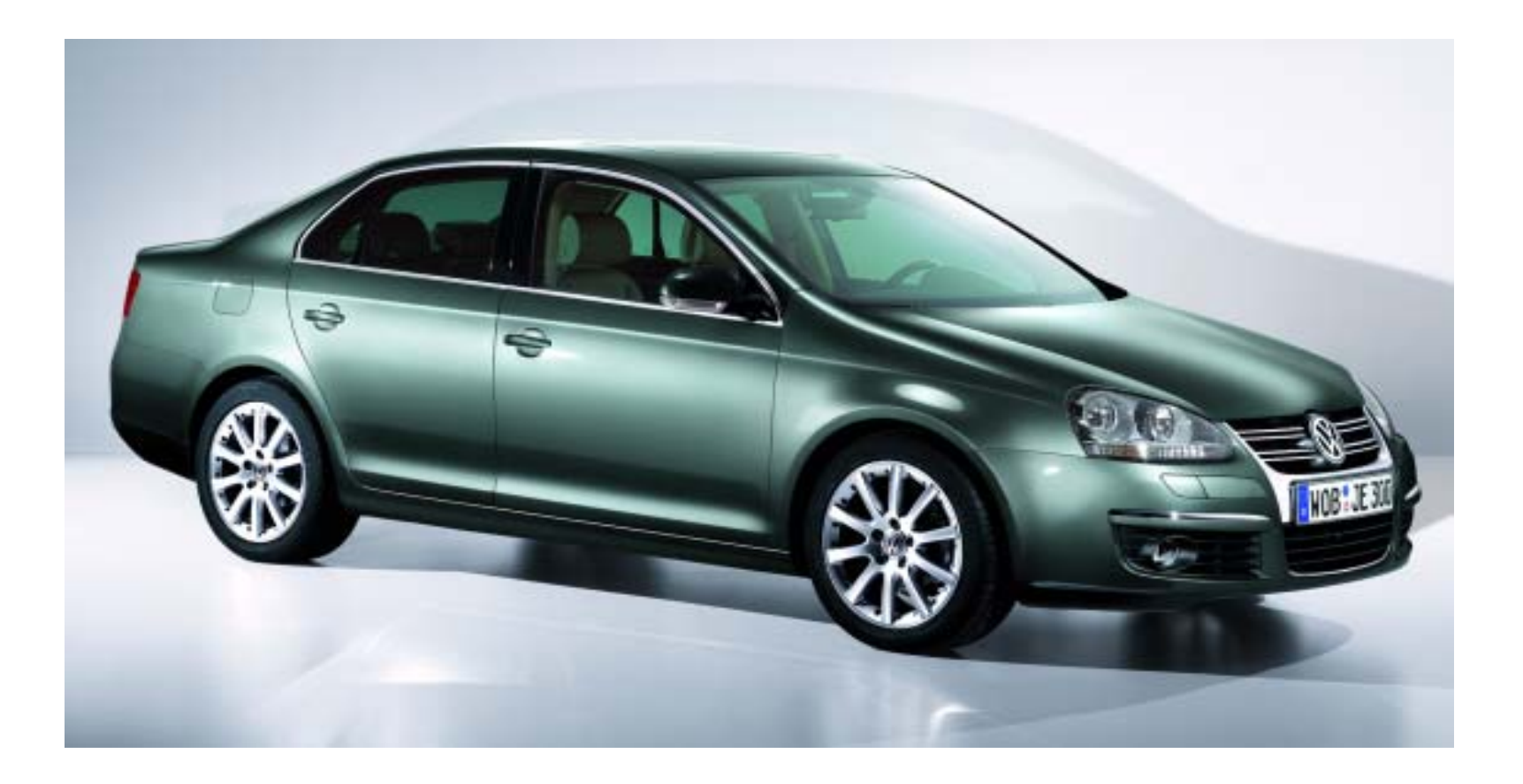

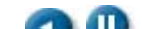

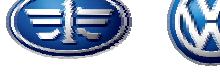

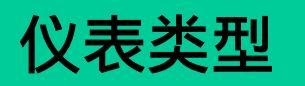

- 组合仪表根据装备不同, 有三种版本:
- Lowline version 初级装备
- 零件号:1K0 920 852 A
- Midline version 中级装备
- 零件号:1K0 920 862 A
- Highline version 高级装备
- 零件号:1K0 920 872 A

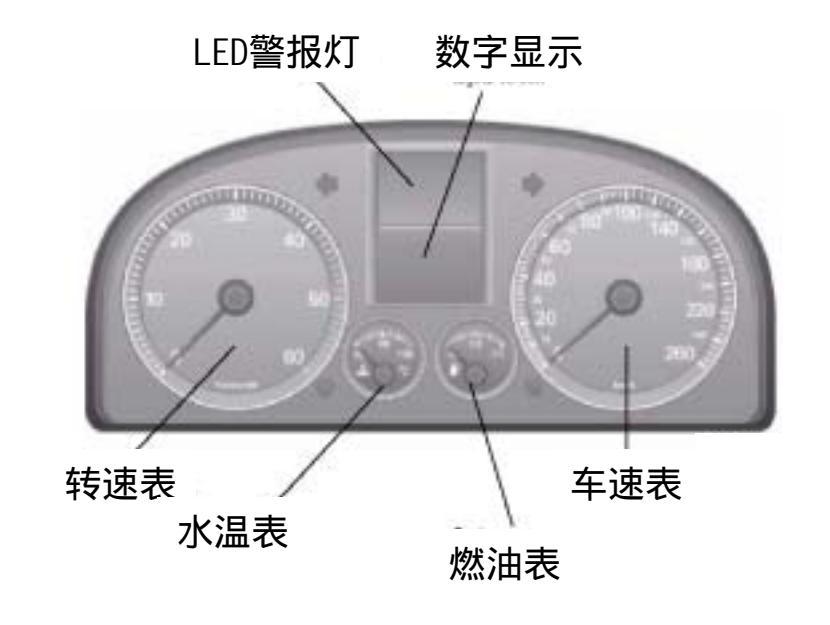

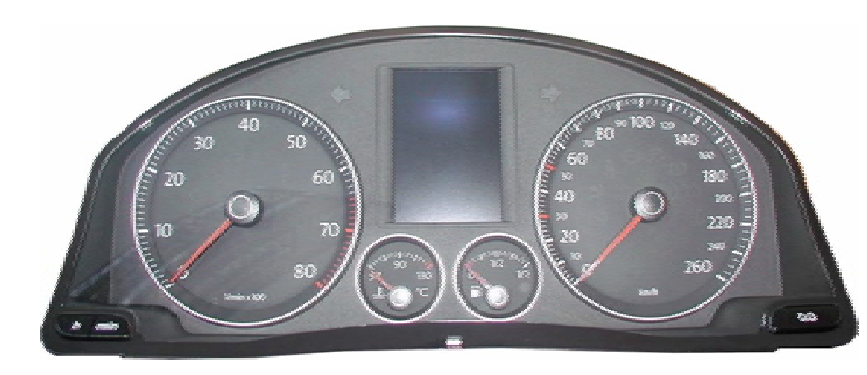

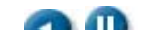

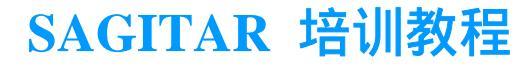

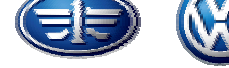

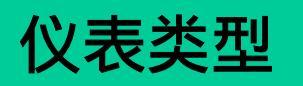

| Lowline version  | 初级装备 |
|------------------|------|
| Midline version  | 中级装备 |
| Highline version | 高级装备 |

### 警报灯

时钟,有些车型还有外界温度显示 里程及服务信息显示 自动变速箱档位显示及Tiptronic显示 多功能显示:MFI、外界温度及提示信息 多功能显示:MFI、提示信息、外界温度及 个性化设置

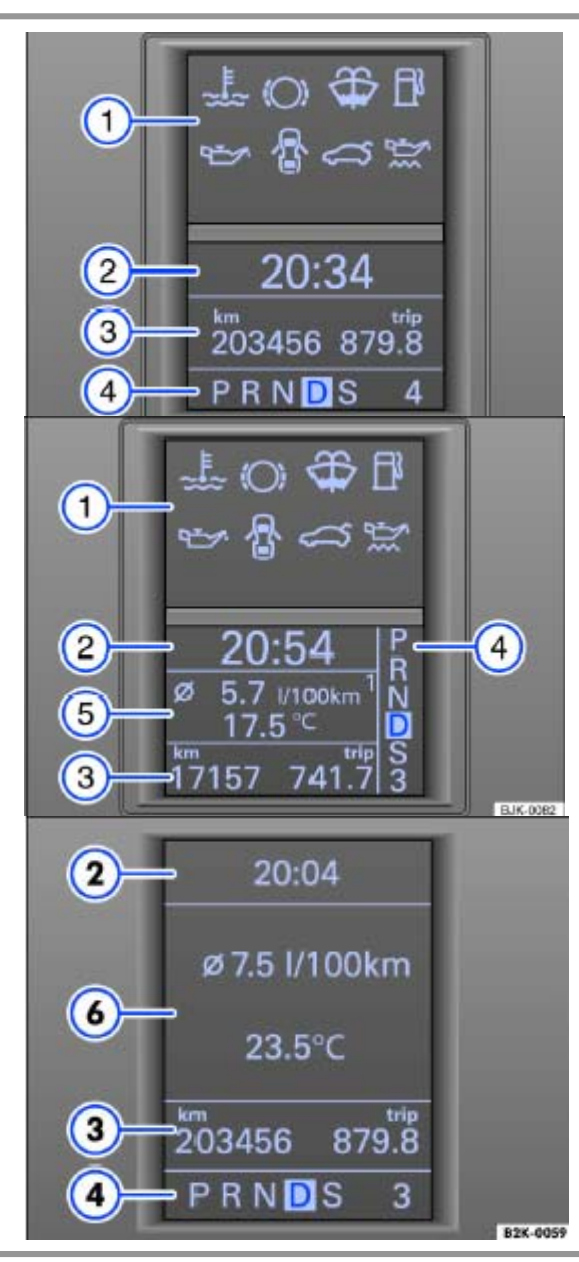

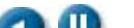

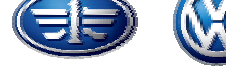

仪表警报灯

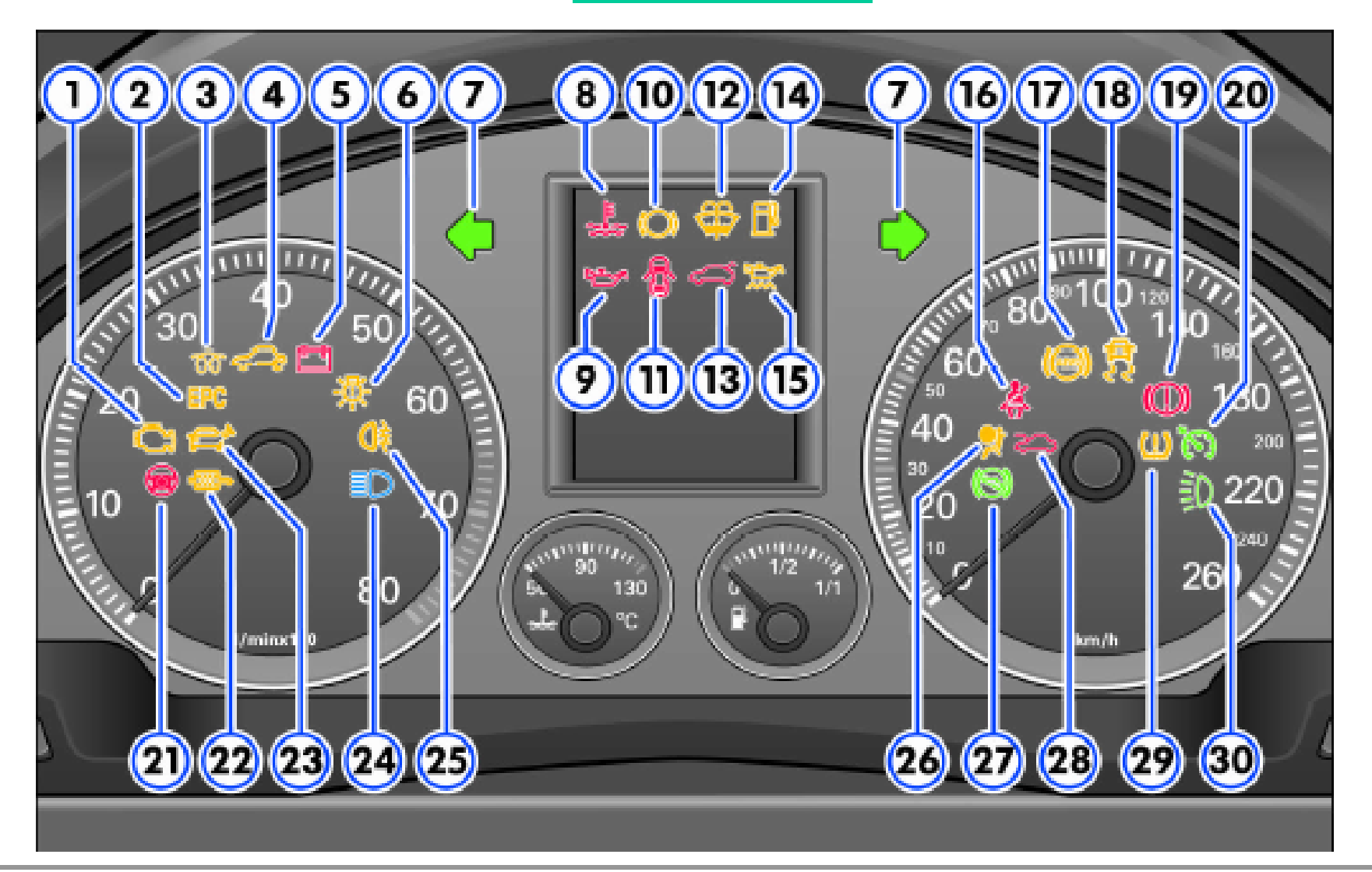

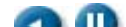

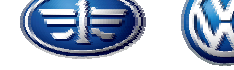

| Item | Symbol            | Meaning of warning lamps | いま数セル                                                                                                    |
|------|-------------------|--------------------------|----------------------------------------------------------------------------------------------------|
| 0    | ŷ                 | 废气排放指示灯                  | 以衣言扱为                                                                                                    |
| 2    | EPC               | EPC指示灯                   |                                                                                                    |
| ۲    | 3                 | 预热及故障指示灯                 |                                                                                                    |
|      |                   | riasing, engine faun     |                                                                                                    |
| 4    | Ĵ                 | 防盗指示灯                    |                                                                                                    |
| 5    | 1                 | 发电机指示灯                   | 1234567 810214 71617181920                                                                                                    |
| ۲    | ₩.                | 灯泡检测指示灯                  |                                                                                                    |
| 0    | 令令                | 转向信号机指示灯                 | 9086                                                                                                    |
| 8    | £                 | 冷却液温度及液位指示灯              |                                                                                                    |
| 9    | <del>يكر</del> يو | 机油压力报警灯                  |                                                                                                    |
| 10   | $(\bigcirc)$      | 制动衬片磨损指示灯                | & & & & & & & & & & & & & & & & & & & & & & & & & & & & & & & & & & & & & & & & & & & & & & & & & & & & & & & & & & & & & & & & & & & & & & & & & & & & & & & & & & & & & & & & & & & & & & & & & & & & & & & & & & & & & & & & & & & & |
| (1)  | 8                 | 车门指示灯                    |                                                                                                    |
| 12   | ŵ                 | 风窗清洗液液位报警灯               | -                                                                                                    |
| (13) | \$                |                          |                                                                                                    |
|      |                   | 1                        |                                                                                                    |

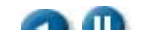

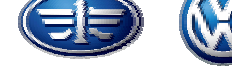

|      |                                         |                              | 1        |       |                     |
|------|-----------------------------------------|------------------------------|----------|-------|---------------------|
| 14   | Ē                                       | 燃油油位报警                       |          |       | 仪表警报灯               |
| (15) | ž:                                      | 机油油位报警                       |          |       |                     |
| 16   | i 🦂                                     | 安全带未系报警                      |          |       |                     |
| 1    | (AB3)                                   | ABS警报灯                       | I        |       |                     |
| 18   | <b>日</b><br>そそ                          | ASR或ESP                      | 023      | 09997 | 8000 <u>0</u> 00000 |
| 9    | (1)                                     | 手刹车、制动液位、制动<br>系统            |          |       |                     |
| 8    | <b>`</b>                                | 定速巡航                         | 30       |       | 911315              |
| 3    | 1 no 1 no 1 no 1 no 1 no 1 no 1 no 1 no | 电动助力转向                       |          |       |                     |
| (22) | -                                       | 柴油车颗粒净化器报警灯                  |          | 1)    |                     |
| 3    | £*                                      | 油箱盖开启报警灯                     |          |       |                     |
| 24   | ١D                                      | 远光灯                          | <u> </u> | 2323  | 20 20 20 30         |
| 25   | O≢                                      | 后雾灯指示灯                       |          |       |                     |
| 26   | <u>_</u> *-                             | <br>  安全气囊或燃爆式安全带故<br>  障指示灯 | 29       |       | 轮胎压力报警灯             |
| Ø    | (                                       | 制动踏板                         | 30       | Đ     | 日间行车灯               |
| 29   | $\approx$                               | 发动机仓盖未关指示灯                   | Ī        |       |                     |

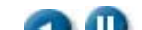

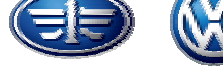

- 多功能显示器(MFI)将显示汽车 行驶和油耗数据。
- MFI配有两个自动存储器:
- 1-单程存储器
- 2-累计存储器

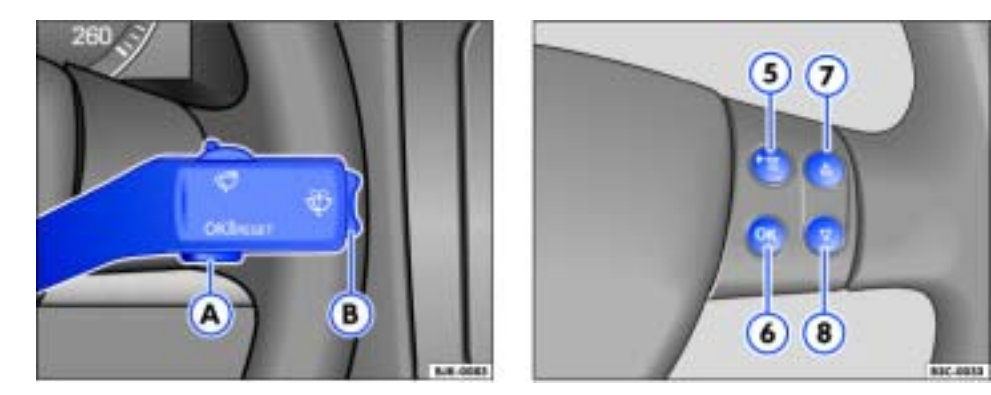

- 单程存储器1:收集自打开点火开关至关闭点火开关一段时间内的行驶数据及 油耗数据。若在关闭点火开关后两小时内再次起动行驶,新数据将纳入本次 行程;若超过两小时再次起动行驶,系统自动将存储的数据删除。 累计存储器2:收集任意多次单程行驶数据,但下列行驶数据中的任意一个累 计至下列值时系统将自动清除该存储器的所有行驶数据: 行驶时间达99小时59分; 行驶距离达9999公里; 多功能显示器显示模式
  - 油耗达999升。

多功能显示器显示模式 用跷板开关,或按钮,即可切换多功能显 示器上的下列显示项:

- 行驶时间 行驶距离
- 平均燃油消耗率

车速警报...Km/h

- 平均车速
- 储油量可行驶里程 当前燃油消耗率

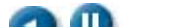

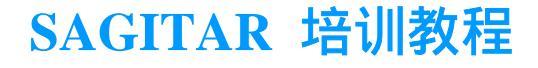

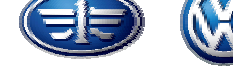

Min - 行驶时间:

打开点火开关后,显示器显示已行驶时间。两存储器可显示的最长行驶时间均为99小时59分钟,一旦行驶时间达到该值,存储器将被清零。 Ø mph - 平均车速:

汽车起步行驶100米后,显示器方开始显示平均车速,此前,仅显示短 横线。行驶中,系统每5秒钟更新一次显示值。

车速…km/h:

该功能可为您提供限速警告。汽车车速高于30km/h时按压风窗刮水器/ 清洗器操纵杆上的按钮OK/RESET或多功能方向盘上的按钮OK即可将 当前车速存储至系统里,此后,汽车将以此巡航车速行驶。如车速超 过设定的车速,显示器将显示车速警报。例如:"Speed warning 120 km/h",并发出声响警报,直至车速降至比设定的车速低4 km/h左右。 按压OK/RESET按钮或OK可关闭该功能,显示器显示"Speed warning --- km/h"。

Km - 行驶距离 打开点火开关后,显示器将显示已行驶距离。两存储器的最长行驶距离 显示值均为9999Km。一旦行驶距离超过该值,系统即将存储器清零。

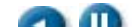

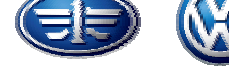

- 可行驶里程

系统根据油箱内的燃油量及当时的燃油消耗率,计算可行驶里程。该里 程数表示在相同的使用条件下油箱内的燃油可行驶的公里数。

ØL/100km - 平均燃油消耗率

汽车行驶约100米后,将显示平均燃油消耗率。此前仅显示短横线,行驶 中,系统每5秒钟更新一次显示值,但不显示己使用的燃油量。

L/100km或L/h - 当前燃油消耗率

汽车行驶时显示当前的百公里油耗;而汽车静止时,则以L/h显示当燃油 消耗率。利用该显示值,您可了解驾驶方式对油耗的影响,从而修正驾 驶方式。

环境温度

温度显示范围为-40 °C至+50 °C。环境温度在-40 °C 至+4 °C之间时 ,显示器除显示温度值外,还将显示一雪花符号(薄冰警告),该符号 先闪烁约5秒钟,然后一直点亮至环境温度升高至+4 °C以上。

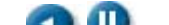

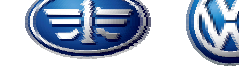

#### 警报或信息文本

打开点火开关及汽车行驶时,系统持续监测汽车某些 部件的状态及功能。若发生功能性故障,显示器将显 示警报符号及警报/信息文本,同时可能发出声响警报。

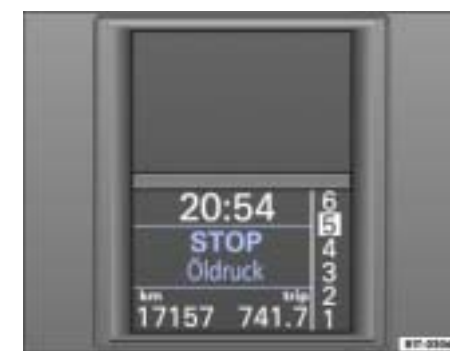

三或一声警报提示、红黄警报-附以文字.

◆一类故障:机油压力、制动系统、冷却液、发电机、安全带。如: (①)

◆二类故障:机油油位、油位测量装置坏、EPC、ABS、 电子防盗、行李箱未关、风窗清洗液、燃油油位。如: -----

若系统同时查出数个2类故障,则被查出故障的警报符号依次闪烁 约2秒钟,之后,信息文本不再显示,显示器仅显示警报符号。

所有1类故障排除前,显示器不显示2类故障。

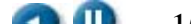

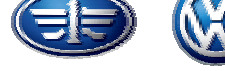

| 主菜单                  | 功能                                                                                             |
|----------------------|------------------------------------------------------------------------------------------------|
| MFI                  | 切换到多功能显示器                                                                                      |
| Audio                | 打开收音机后显示当前广播电台。                                                                                |
| Navigation           | 配备导航系统的汽车方能显示该菜单项。导航系统必<br>须处于打开状态。如已激活行驶导向功能,则显示器<br>显示转向信号。如未激活行驶导向功能,显示器显示<br>行驶方向及当时的街道名称。 |
| Auxiliary<br>heating | 配备辅助采暖装置的汽车方能显示该菜单项。通过该<br>菜单可打开和关闭辅助采暖装置及设定打开时间。                                              |
| Veh. Status          | 该菜单显示当前的警报及信息文本。如系统存有当前<br>警报及信息文本,该菜单项将闪烁。                                                    |
| Settings             | 通过该菜单可对时间、冬季轮胎车速警报、单位、车<br>灯及视觉装置和方便设备进行设定和调整。                                                 |
| Display off          | 关闭显示器。打开主菜单或显示故障警报或保养周期<br>提示时显示器自动打开。打开点火开关后,主菜单至<br>少显示5秒钟,之后,关闭显示器。                         |

### 主菜单的显示项取决于汽车配备的电子系统及装备

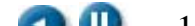

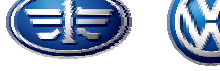

| 显示器显示          | 功能                                                                               |
|----------------|----------------------------------------------------------------------------------|
| Settings       | 菜单名称                                                                             |
| Time           | 利用该选项可调整设定组合仪表和导航系统上的时钟的<br>小时和分钟数,并可选择12小时或24小时时间格式和切<br>换为夏时制,显示器上部显示字母S       |
| Winter tyres   | 如安装与本车最高车速不匹配的冬季轮胎 , 可利用本项<br>设定发出声光警报的报警车速。                                     |
| Language       | 显示及导航系统的文本可用7种语言显示。                                                              |
| Units          | 利用本选项可设定温度、油耗及距离的单位。                                                             |
| Light & Vision | 用此菜单可对汽车灯光作不同设定。                                                                 |
| Convience      | 利用此菜单可对汽车的方便功能进行设定。                                                              |
| Display Off    | 利用此功能可关闭显示器。<br>如果主菜单显示警报信息、故障信息及保养信息时,则<br>显示器自动打开。<br>点火开关打开后,主菜单显示5秒钟后显示器自动关闭 |
| Back           | 返回主菜单(通过风窗刮水器操纵杆进行操作)。                                                           |

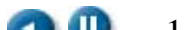

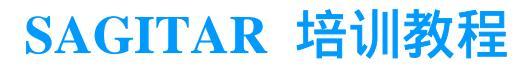

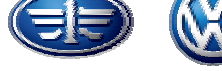

例如:灯光和视野

| 显示器显示                | 功能                         |
|----------------------|----------------------------|
| Lights & Vision      | 菜单名称                       |
| <b>Coming Home</b>   | 确定闭锁汽车后,车灯打开多长时间           |
| Leaving Home         | 确定开启泊车后,车灯打开多长时间           |
| Footwell light       | 调节关闭车门时脚部空间照明灯的亮度。         |
| Lane change<br>flash | 若打开变换车道内闪光功能,转向信号灯将至少闪亮三次。 |
| Factory setting      | 将此菜单内的功能恢复为出厂设置。           |
| Back                 | 返回主菜单。                     |

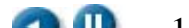

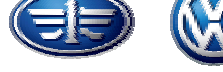

例如:便捷功能

| 显示器显示           | 功能                                                   |
|-----------------|------------------------------------------------------|
| Convenience     | 菜单名称                                                 |
| ATA confirm     | 如需要,可在防盗警报系统触发时发出信号                                  |
| Door opening    | 单一车门开启功能,也可编程设置取决于车速的自动闭锁<br>功能。                     |
| CONV. MODE      | 电动门窗方便操作:开启或闭锁汽车时确定是否打开或闭<br>关闭所有门窗,该功能只能通过驾驶员侧车门触发。 |
| Mirror adjust   | 若打开该功能,调整驾驶员侧车外后视镜时,前排乘员侧<br>车外后视镜自动同步调整。            |
| Factory setting | 将此菜单内的功能恢复为出厂设置。                                     |
| Back            | 返回Settings主菜单。                                       |

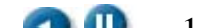

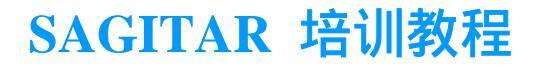

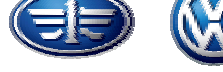

#### 例如:冬季轮胎

| 显示器显示          | 功能                        |
|----------------|---------------------------|
| Winter Tyres   | 菜单名称                      |
| Xkm/h <b>或</b> | 当前设定的车速,若已关闭该功能,则显示三条短线。  |
| ON/OFF         | 打开或关闭功能。                  |
| +10km/h        | 以+10km/h为步长提高报警车速。        |
| -10km/h        | 以 - 10km/h为步长降低报警车速。      |
| Back           | 关闭Winter Tyres菜单,打开上一层菜单。 |

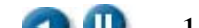

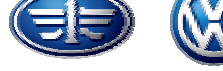

### 例如:辅助加热

| 显示器显示             | 功能                                                                                         |  |
|-------------------|--------------------------------------------------------------------------------------------|--|
| Auxiliary heating | 菜单名称                                                                                       |  |
| Activation        | 若需使用辅助采暖装置,则选择下列三个Preset Time中的一个选项,<br>若不需使用辅助采暖装置,则选择Deactivate(关闭)选项,当前设<br>定值为一符号" > " |  |
| Preset time 1     | 选择该项后即可对三个(预置时间)中的一个进行设定,预设采暖<br>装置开启日期及时刻。                                                |  |
| Preset time 2     |                                                                                            |  |
| Preset time 3     |                                                                                            |  |
| Running time      | 选择该选项,可设定辅助采暖装置的运转时间。                                                                      |  |
| Mode              | 可按需要选择车内通风(Ventilation)或车内采暖(heating)模式。                                                   |  |
| Day of the week   | 不配备无线电控制时钟的汽车,可通过该选项设定本周日期。                                                                |  |
| Factory setting   | 通过该选项,可将功能恢复为出厂设定。                                                                         |  |
| Back              | 返回主菜单(通过风窗刮水器操纵杆进行操作)。                                                                     |  |

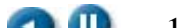

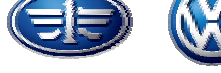

### 结构网络

- ●借助仪表高速CAN总线(500Kb/s)通过网 关同其他的总线系统进行 信息交换。
- 外部的输入信号有:
  - 外部温度传感器G17
  - 机油压力开关F1
  - 清洗液面传感器G33
  - 冷却液面传感器G32
  - 刹车蹄片磨损 G34
  - 制动液面开关F34
  - 油箱油量传感器G
  - -机油温度及液面G266

-手制动开关F9

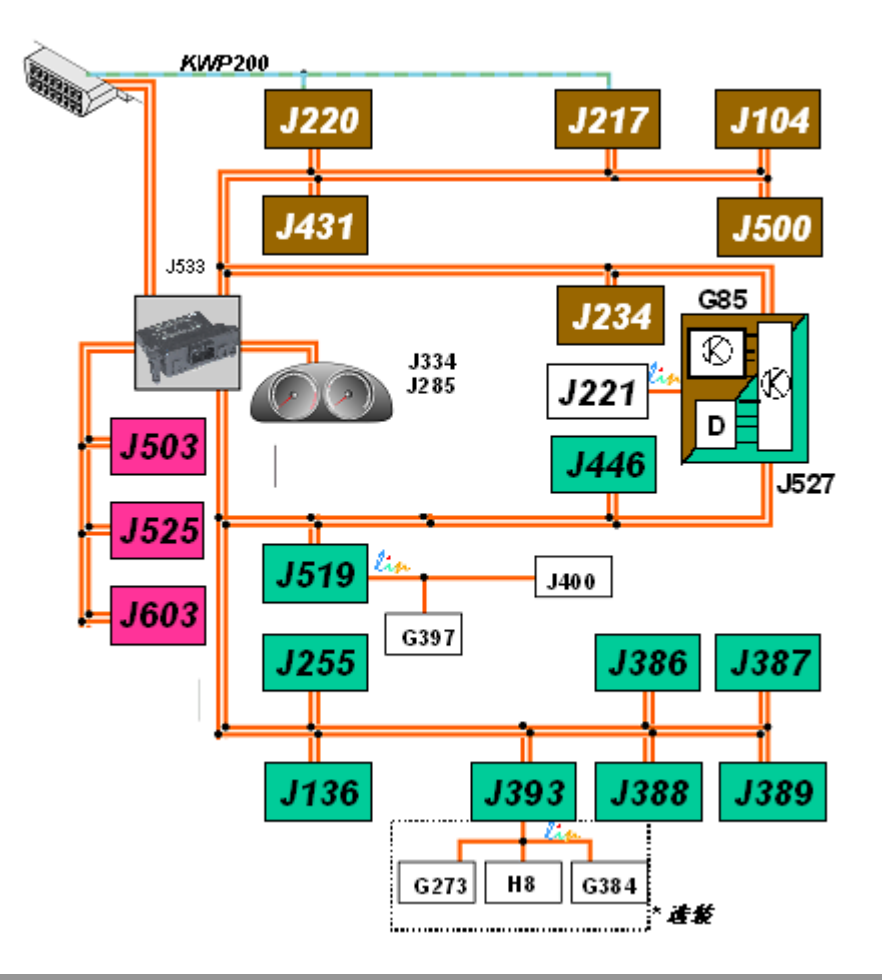

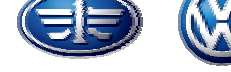

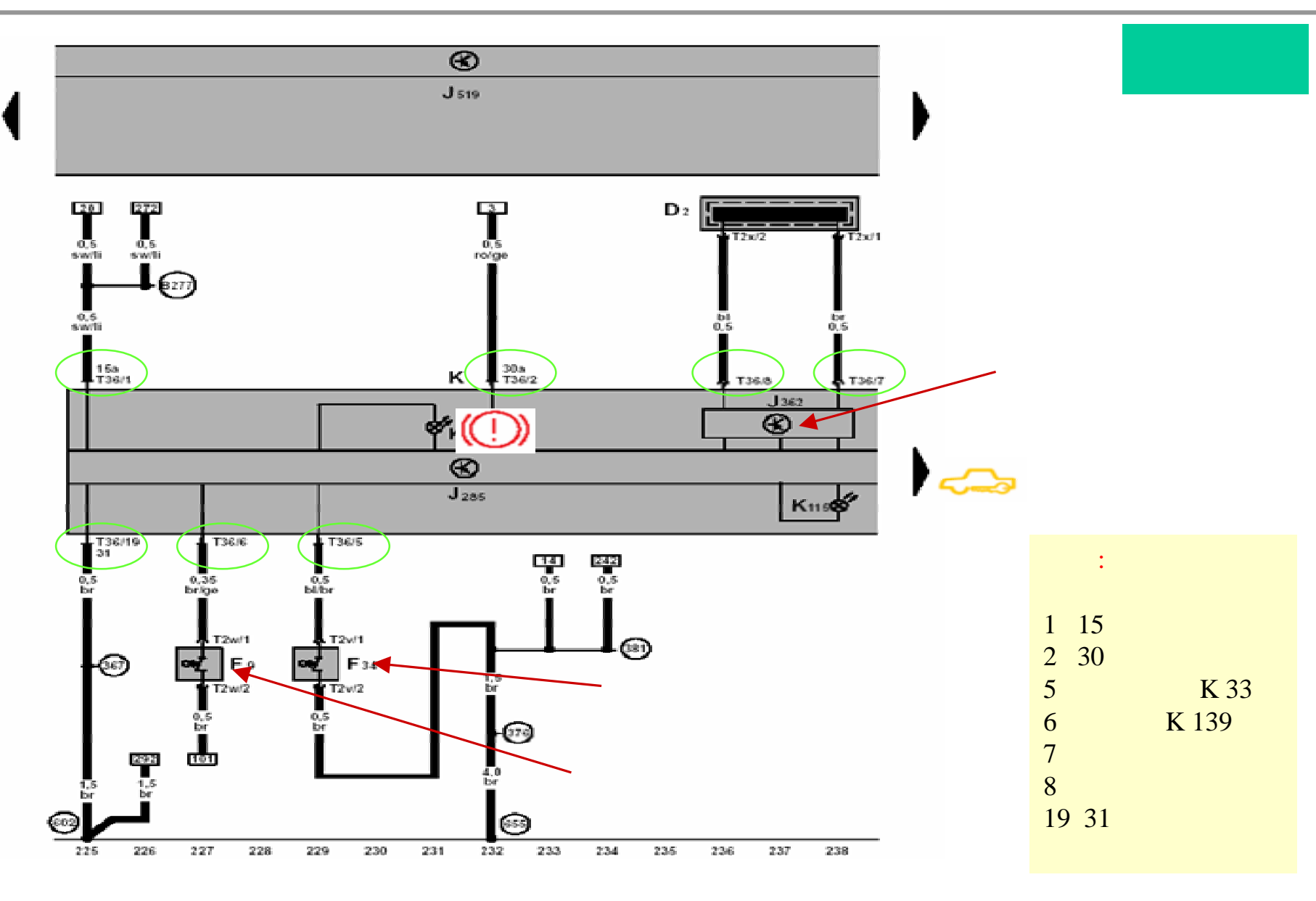

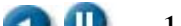

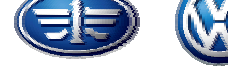

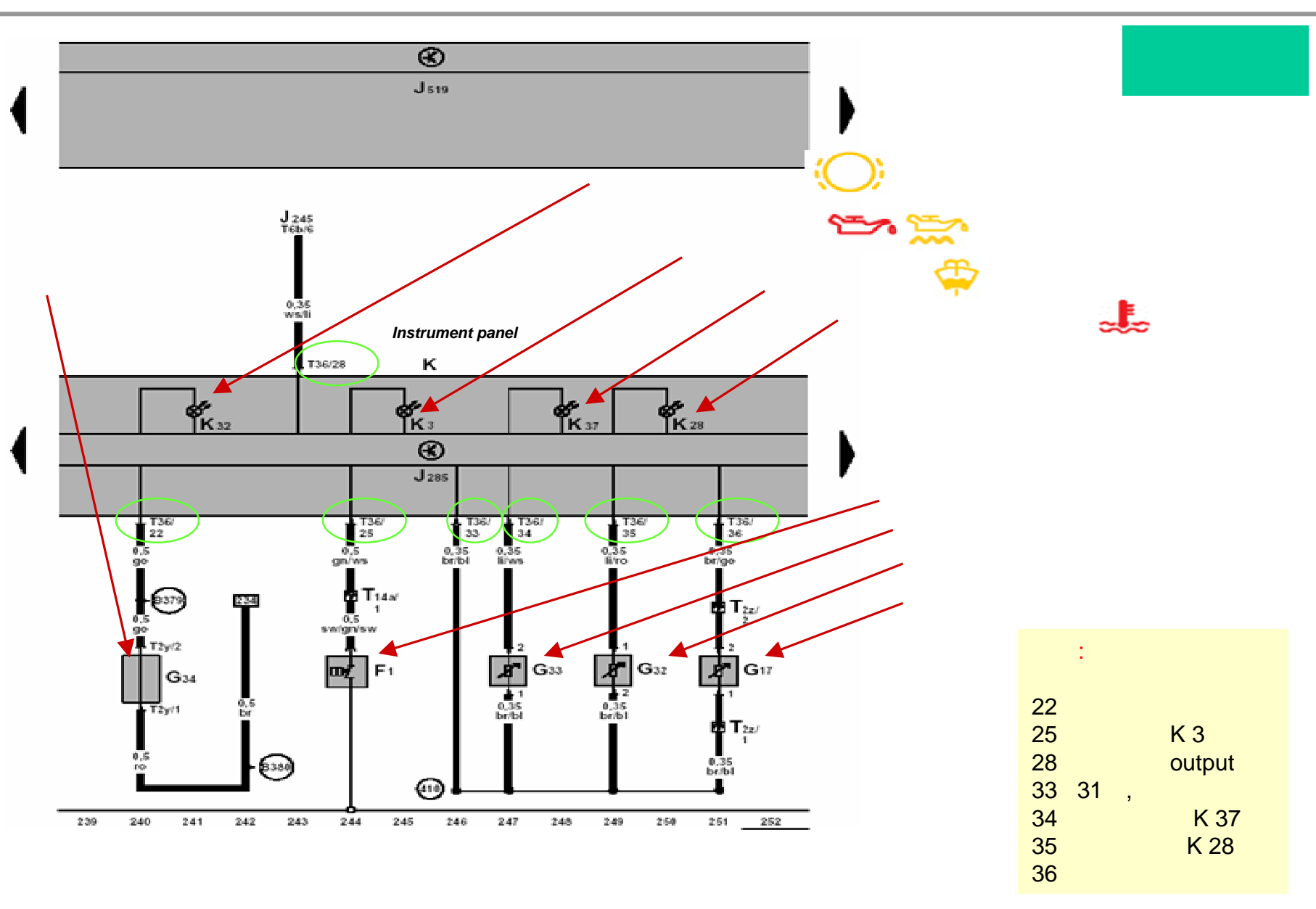

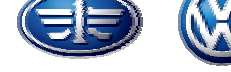

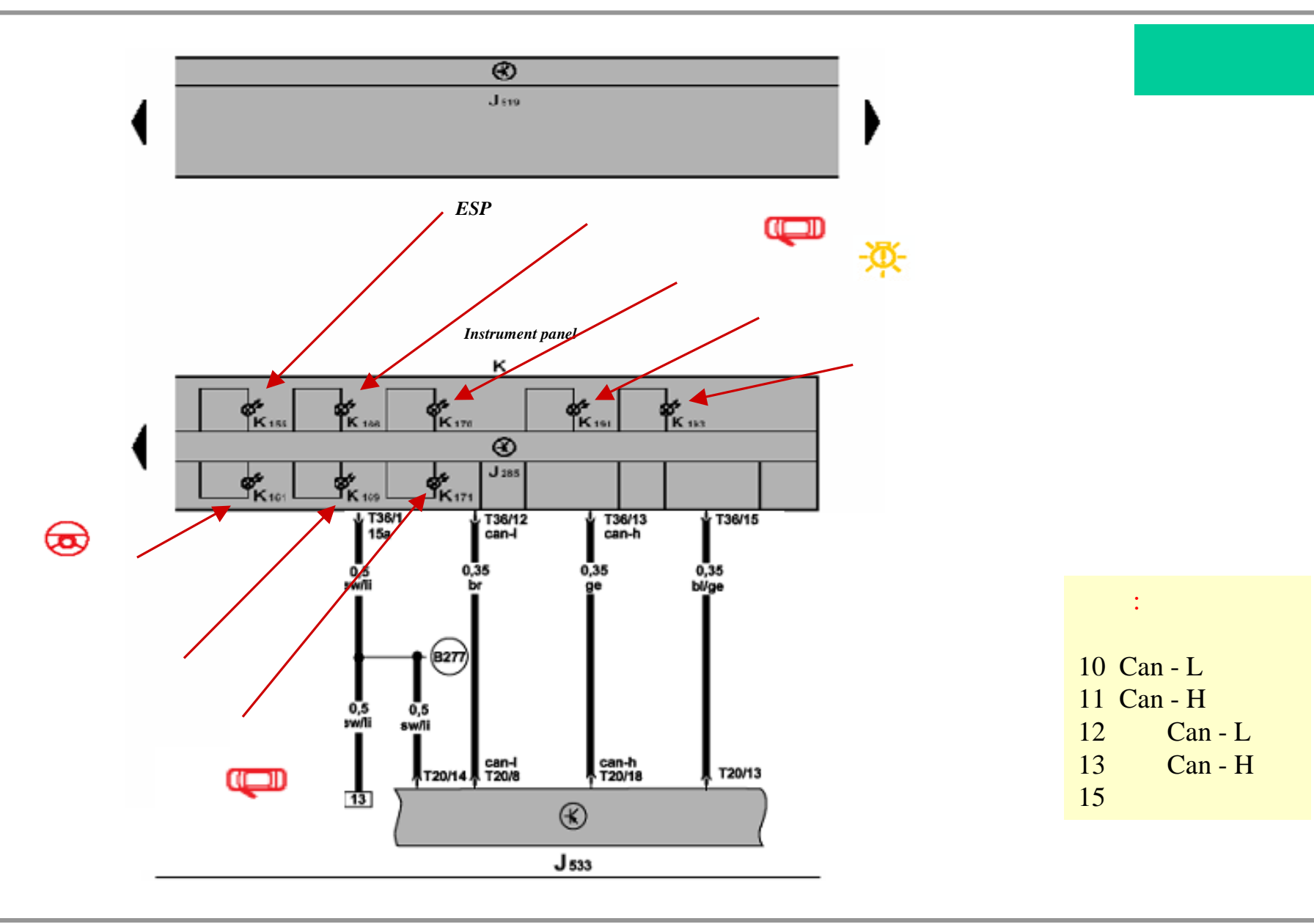

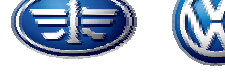

### 组合仪表的拆装

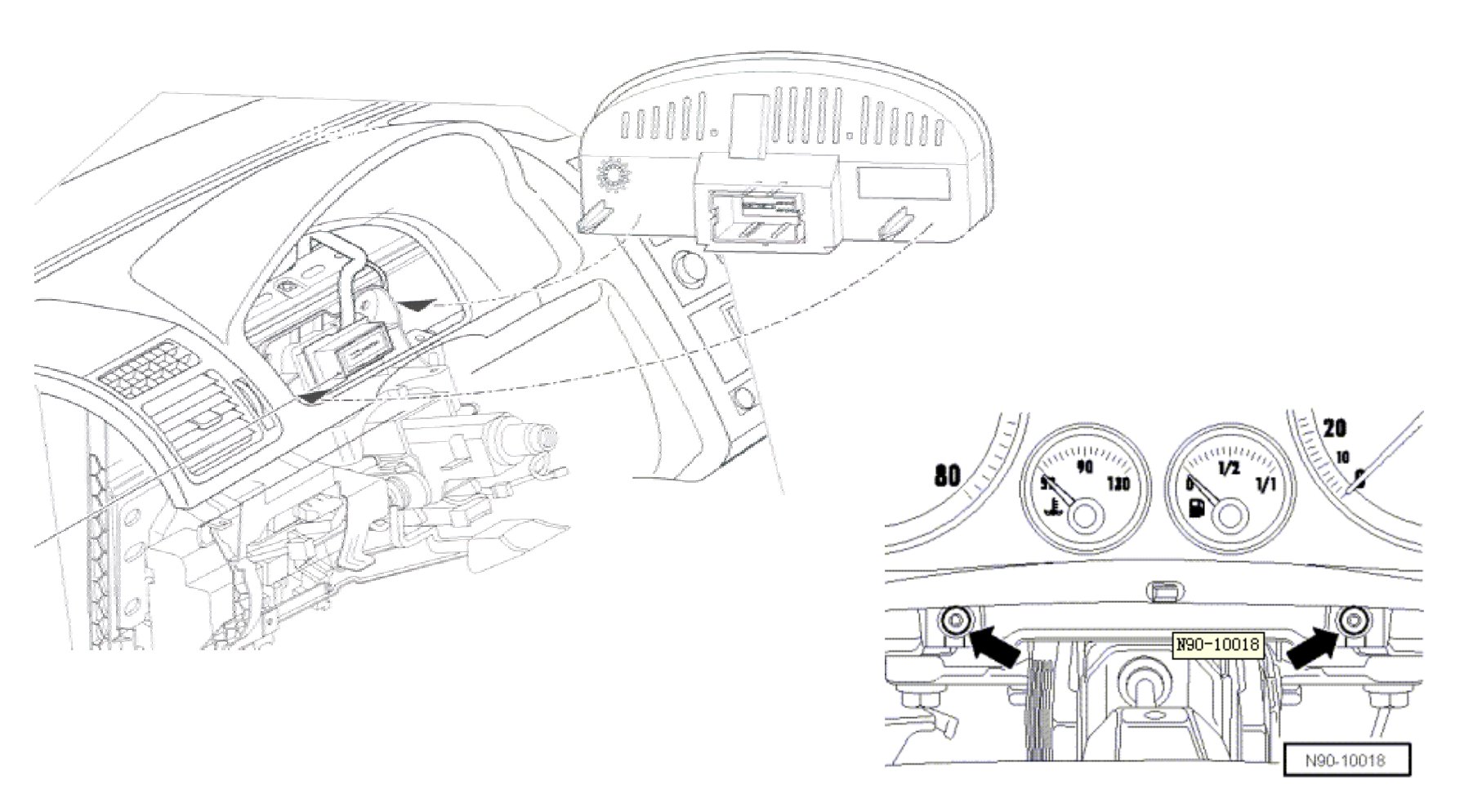

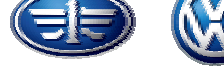

## 03-执行元件自诊断

- ▶ 触发所有模拟仪表
- (转速表、燃油表、车速表、水温表) (3000rpm、1/2处、100km/h、90℃)
- ▶ 多功能显示器检测
- ▶ 触发防盗指示灯
- ▶ 触发安全带警报灯
- ▶ 触发制动系统报警灯
- ▶ 触发报警器(锣/蜂鸣器)
- ▶ 触发转向声音信号

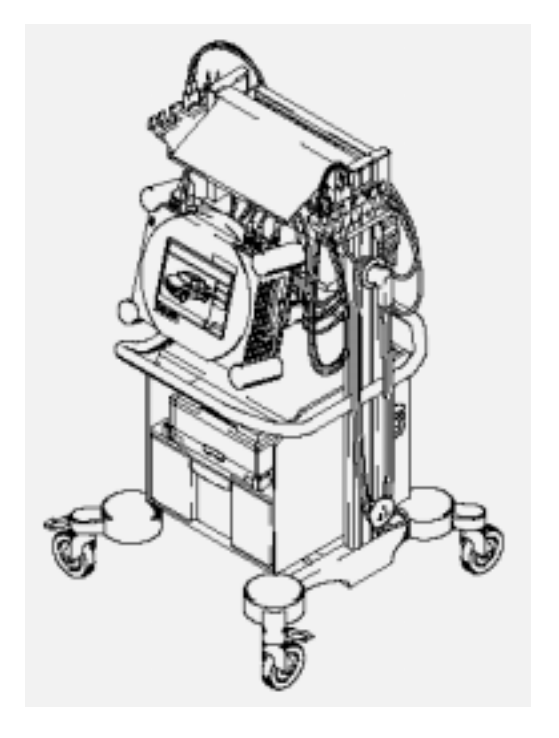

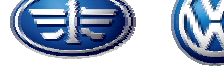

### 组合仪表编码-07功能

▶编码规则如下:5位码 \*\*\*\*

第1和2位:选装设备代码

00: 无选装设备

01:制动蹄片磨损报警

02:安全带未系报警

04: 风窗清洗液报警

16: A级车第5代

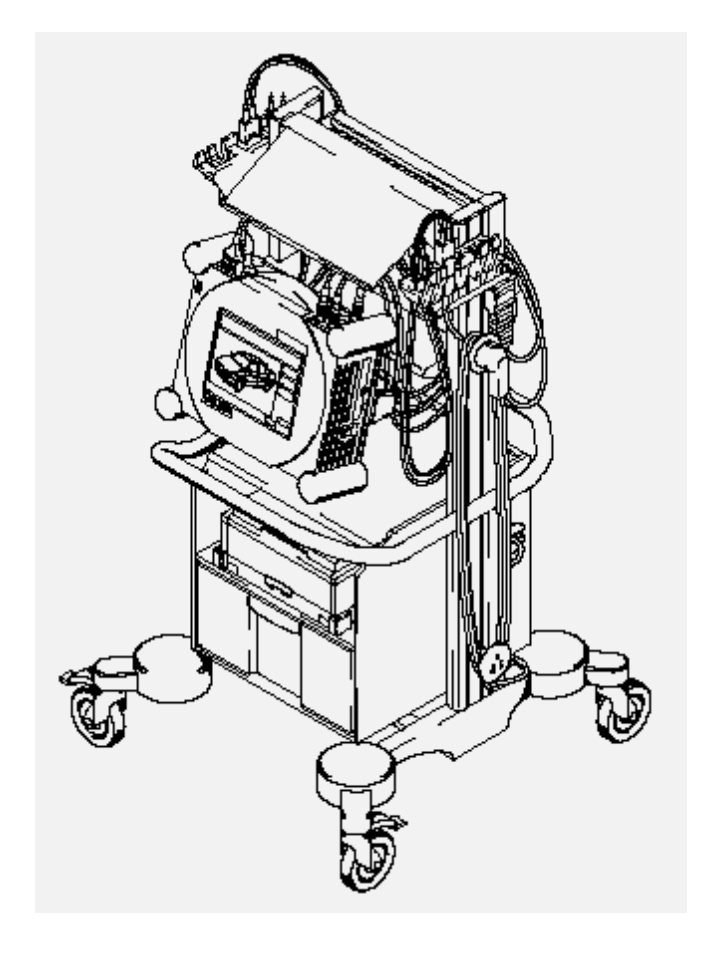

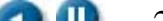

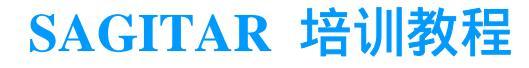

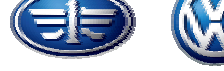

### 组合仪表编码-07功能

- 第3位: 国别代码
- 0:德国
- 1:欧洲
- 2:美国
- 3:加拿大
- 4:英国
- 5:日本
- 6:沙特
- 7: 澳大利亚

- 第4位: 保养周期代码
- 第5位: 里程脉冲数代码

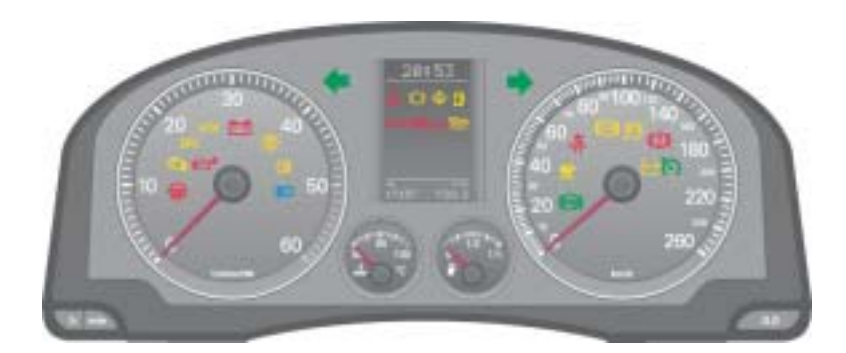

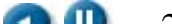

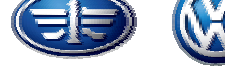

### 10功能-仪表自适应

- 02:保养周期显示复位
- 03:燃油消耗显示自适应(百分数表示)
- 04:信息语言种类选择(德、英、法等)
- 09:行驶里程输入
- 30:校正燃油表显示
- 40:上次保养后行驶的里程
- 41:上次保养后行驶的时间
- 42:下次保养前里程下限值
- 49: 下次保养前时间下限

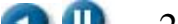

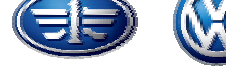

### 10功能-仪表自适应

02-保养周期显示复位

17-10-02-00000

手动复位:

关闭点火开关,按住回零按钮,如图;

打开点火开关,松开回零按钮。

按压时钟的分钟调整按钮min,显示屏恢复为常规显示状态。若您 自己将保养周期显示区清零,则15000公里或一年后,系统将显示下次 定期保养。

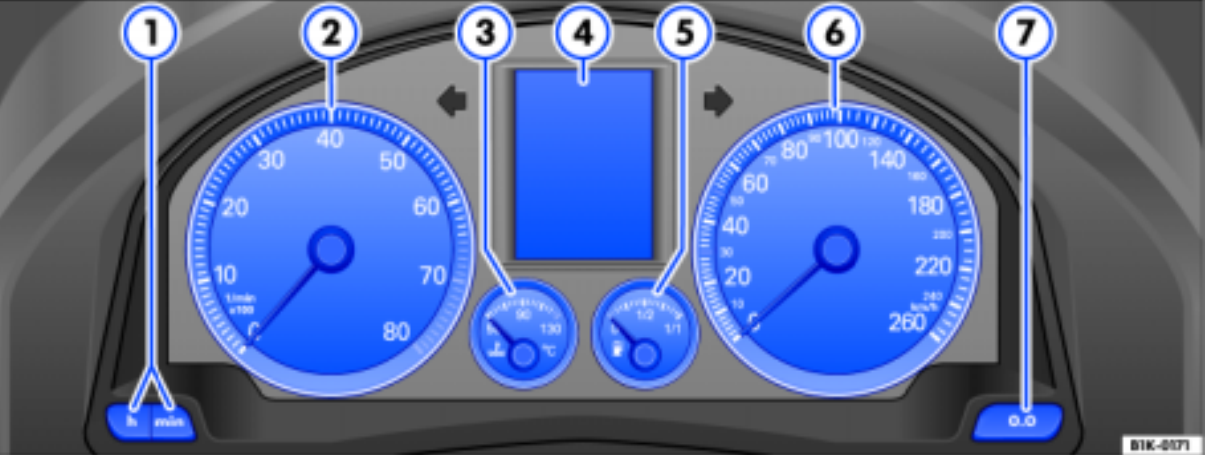

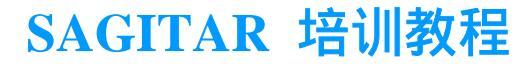

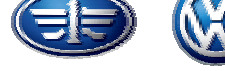

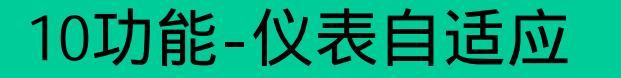

### 03-燃油消耗显示自适应

## 自适应值只能在85%--115%。输入值步长为1%。 17—10—003。

### 示例:希望输入值90% 键盘输入90。

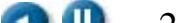

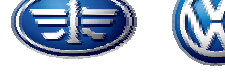

### 10功能-仪表自适应

### 04-驾驶员信息的语言种类自适应:

#### 17—10—04

### 只显示语言种类代码位数中的最后一位,如1表示德语。

- 1: 德语
- 2: 英语
- 3: 法语
- 4: 意大利语
- 5: 葡萄牙语
- 6: 西班牙语
- 8: 捷克语
- 9: 中文

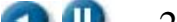

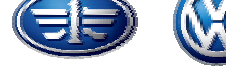

### 10功能-仪表自适应

## 09-行驶里程输入

- 进入地址17
- 选择11功能,输入13861
- 错三次断电瓶正极线
- 选择10功能
- 选择09通道
- 输入以10为步长取整后的里程
- 选择06功能,退出
- ➢ 例如:实际行驶里程为"89627"km,输入值应为 "08963" km,即:

实际行驶里程值=输入值\*10

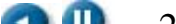

- 该等待60秒
- 进入地址17
- 选择10功能
- 选择30通道
- 显示值在108至148间,步长为1
- 通过将指针调到倒数第二个红刻度线

30-检查燃油表及传感器

用VAG1433A抽空油箱,然后加注7升油,至少应

• 用0键确认,06功能退出

**速腾**燃油箱容量为55升。指针到达备用区,则显示屏上的警报灯点亮,组合仪 表显示屏上可能同时显示文字信息<sup>4</sup>:"**请添加燃油**",并发出一声响警报,提示 您添加燃油,此时,燃油箱内尚有7升燃油。

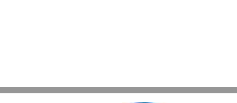

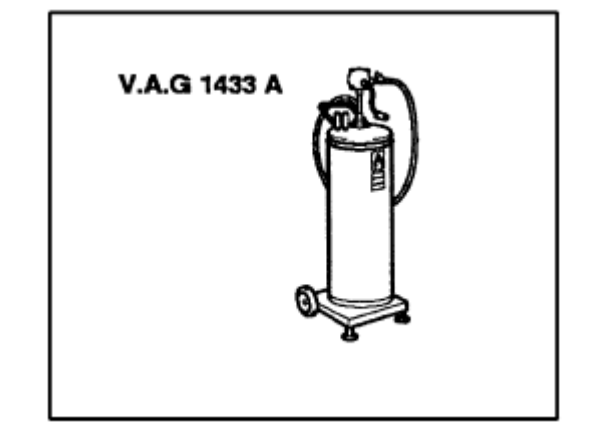

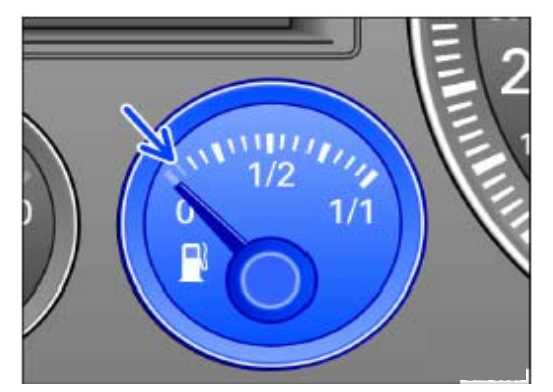

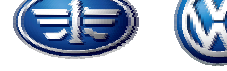

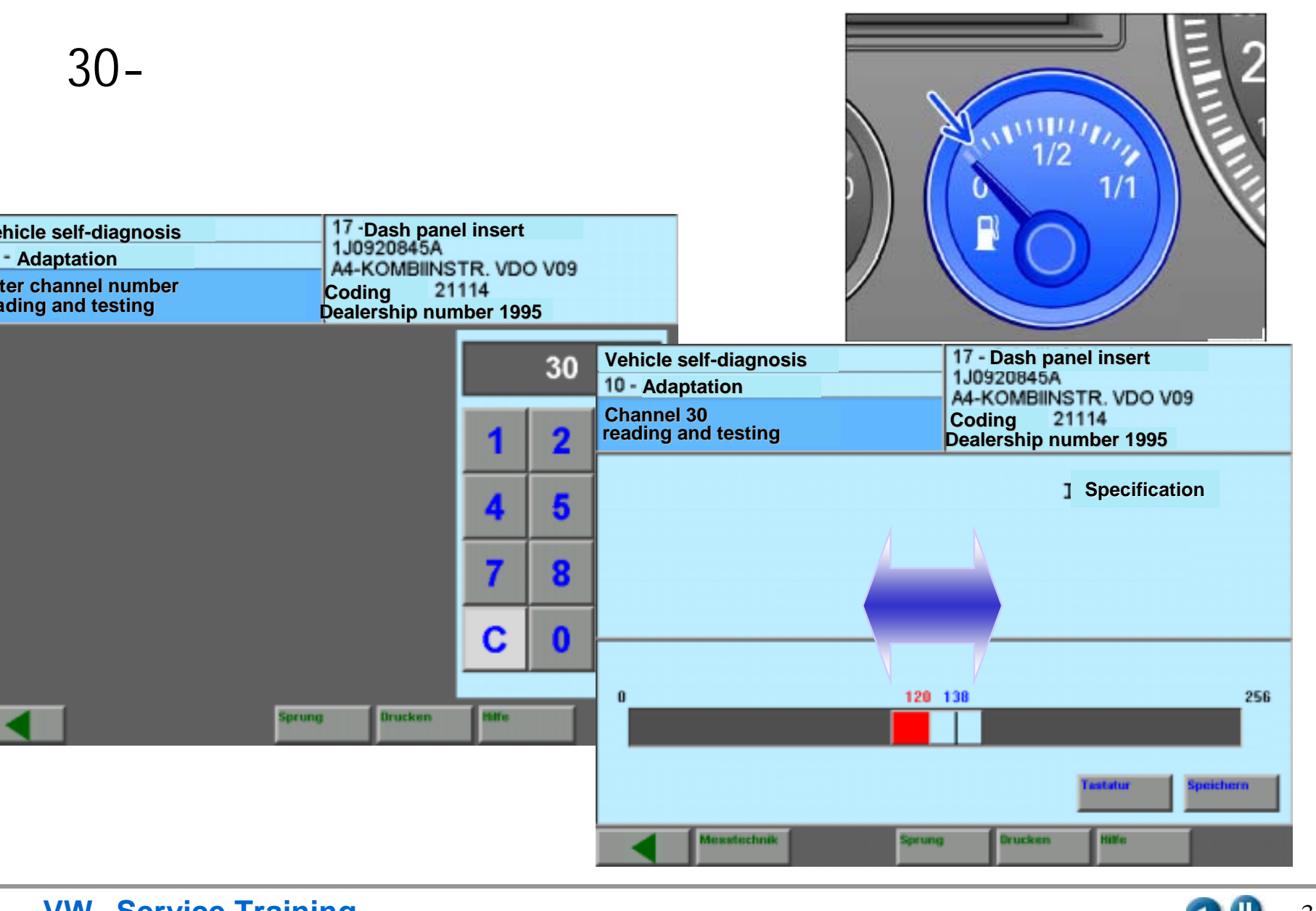

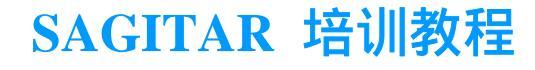

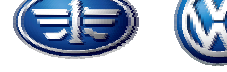

### 10功能-仪表自适应

- 更换组合仪表后的保养周期自适应
  - -拆下损坏的组合仪表前应读出保养周期. 如果无法读出保养周期(损坏),应从保养表中查取保养周期。 保养周期自适应前,应对新组合仪表进行编码。 编码后应将下述内容输入新的组合仪表:
  - ▶40:上次保养后的行驶里程
  - ▶41:上次保养后的行驶时间
  - ▶42: 下次保养前的里程下限值
  - ▶43:下次保养前的里程上限值
  - ▶44:下次保养前的时间上限值
  - ▶45:发动机机油质量
  - ▶47: 积碳
  - ▶48: 热负荷
  - ▶49: 下次保养前的时间下限值

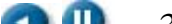

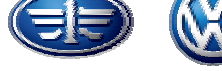

### 10功能-仪表自适应

更换组合仪表后的保养周期自适应:

目前,我们车的组合仪表均为保养周期不可变的仪表 40通道步长为100公里 42通道步长为100公里 43通道步长为1000公里 44通道步长为1天 **45通道输入值恒为1(中国)** 49通道步长为1天

如果组合仪表在行驶里程为42000公里时损坏,而上次保养时的里程 为30000公里,如何操作?

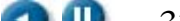

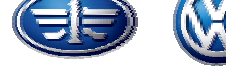

### 08数据块

| 读取数据块001 | <屏幕显示<br>理论值 | 评价 |
|----------|--------------|----|
| 1 车速     | 0—220km/h    |    |
| 2 发动机转速  | /min         |    |
| 3 机油压力开关 | Oil p2 ok    |    |
| 4 时间     | 小时及分钟        |    |

| 读 | 取数据块002     | <屏幕显示<br>理论值 | 评价 |
|---|-------------|--------------|----|
| 1 | 总里程         |              |    |
| 2 | 燃油储备        |              |    |
| 3 | 燃油表传感器-G电阻值 |              |    |
| 4 | 外部温度        |              |    |

•如果燃油表传感断路,区2显示0L,区3显示:510欧姆

•如果燃油表传感短路,区2显示0L,区3显示:0欧姆

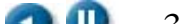

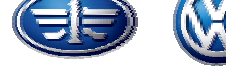

### 08数据块

| 读取数据块003  | <屏幕显示<br>理论值 | 评价 |
|-----------|--------------|----|
| 1 冷却液温度   |              |    |
| 2 发动机机油油面 | OK/N.OK      |    |
| 3 发动机机油温度 |              |    |
| 4         |              |    |

•如果冷却液的实际值在约75---107度之间(对于有**特性曲线**冷却功能的车为75—115度) 组合仪表显示90度。

| 读取数据块004 |  |
|----------|--|
| 1-电瓶电压   |  |

| 读取数据块050 |       | <屏幕显示<br>理论值 | 评价 |
|----------|-------|--------------|----|
| 1        | 里程    |              |    |
| 2        | 发动机转速 | /min         |    |
| 3        | 机油温度  |              |    |
| 4        | 冷却液温度 |              |    |

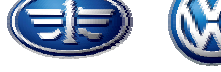

冷却特性曲线

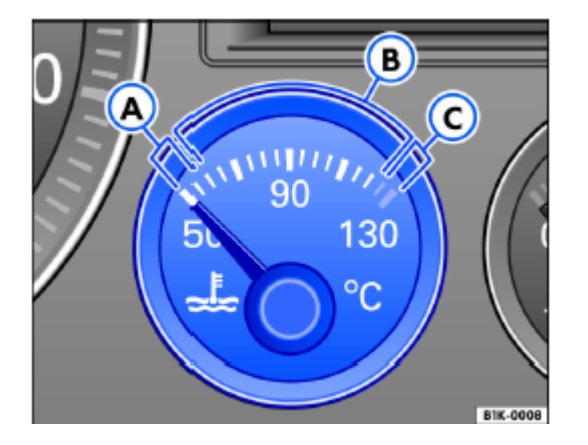

Temperature [\*C] Engine

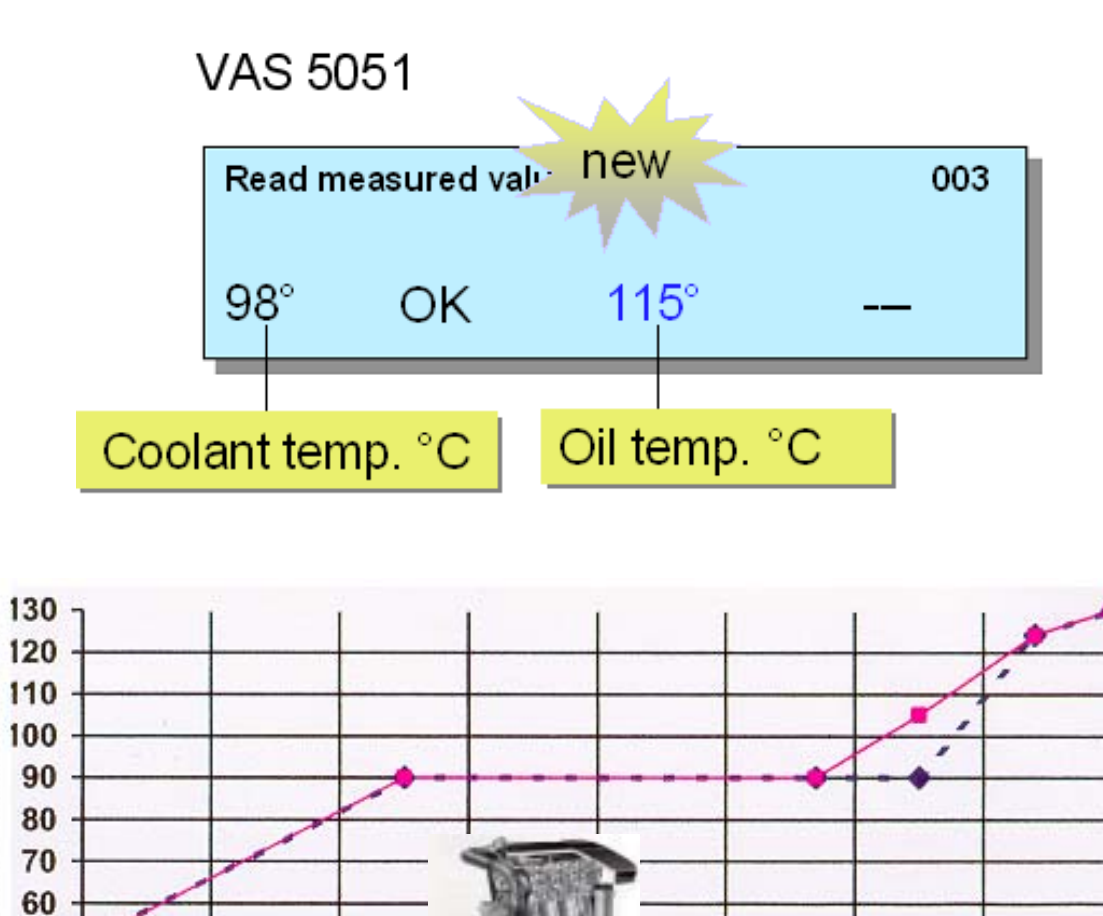

Temperature [\*C] Engine

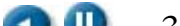

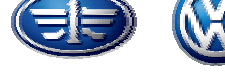

### 08数据块

| 读 | 取数据块125 | <屏幕显示<br>理论值 | 评价 |
|---|---------|--------------|----|
| 1 | 发动机     |              |    |
| 2 | 自动变速箱   |              |    |
| 3 | ABS     |              |    |
| 4 |         |              |    |

显示区出现0或1,1=OK 0=No OK

| 读取数据块126  | <屏幕显示<br>理论值 | 评价 |
|-----------|--------------|----|
| 1 GATEWAY |              |    |
| 2 AIRBAG  |              |    |
| 3 电动转向    |              |    |
| 4         |              |    |

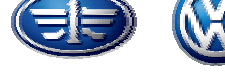

### 运输模式

### 当激活运输模式后,以下系统或功能 将会被关闭不工作:

- 收音机
- 遥控钥匙功能
- 内部监控系统
- 驻车加热的遥控接收器
- 倾斜传感器
- ➡ 内部照明灯
- 二极管防盗指示灯

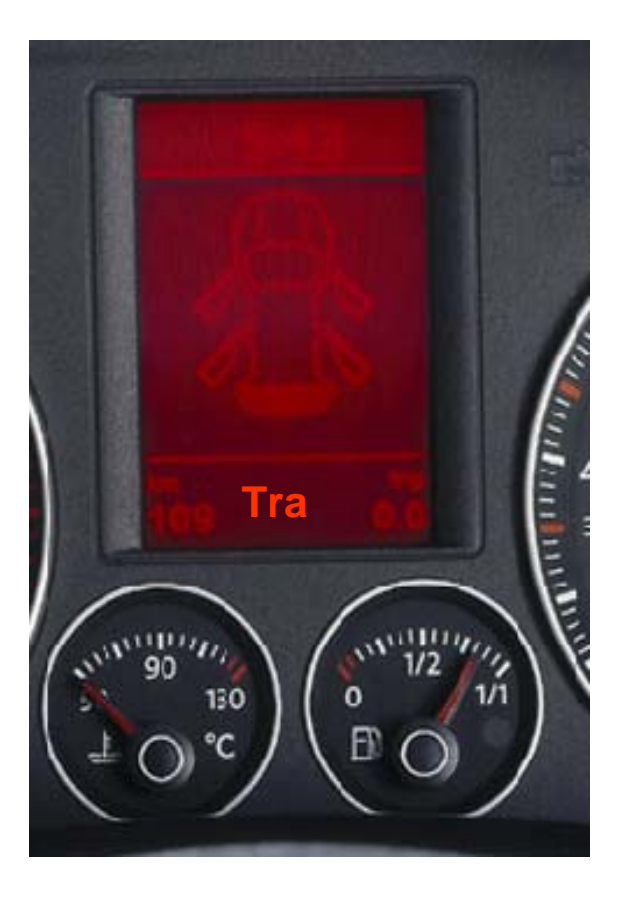

通过诊断仪可以取消运输模式; 或是行驶150公里后,功能自动解除,并且此功能不能被再激活!

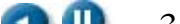

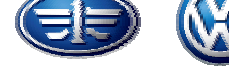

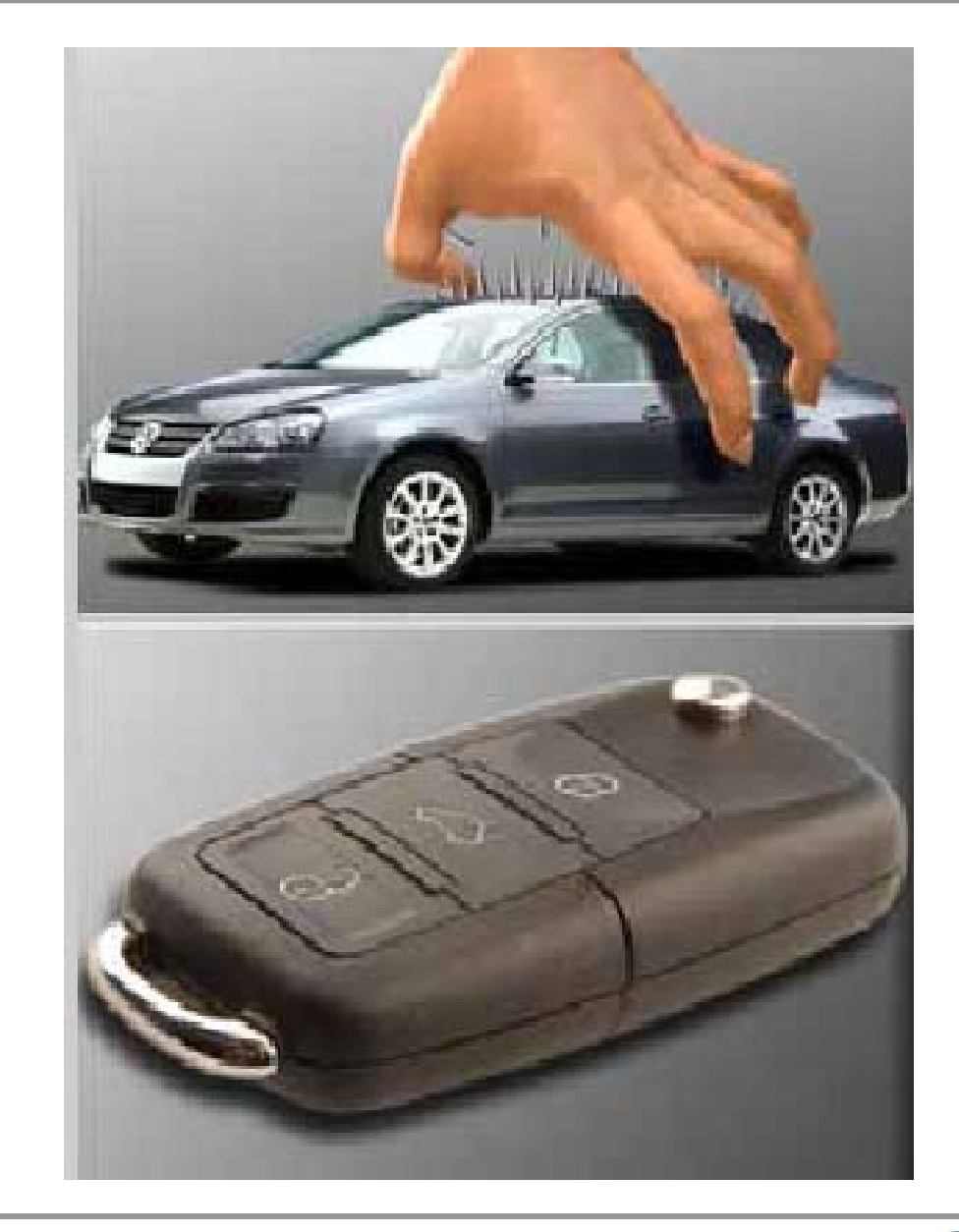

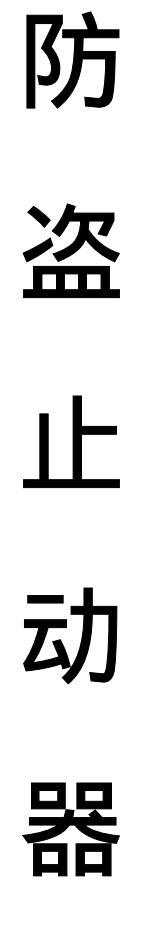

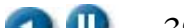

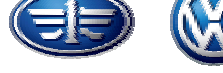

#### 构 成

防盗控制单元J362依旧集 成在组合仪表内部,有单 独的地址码25。

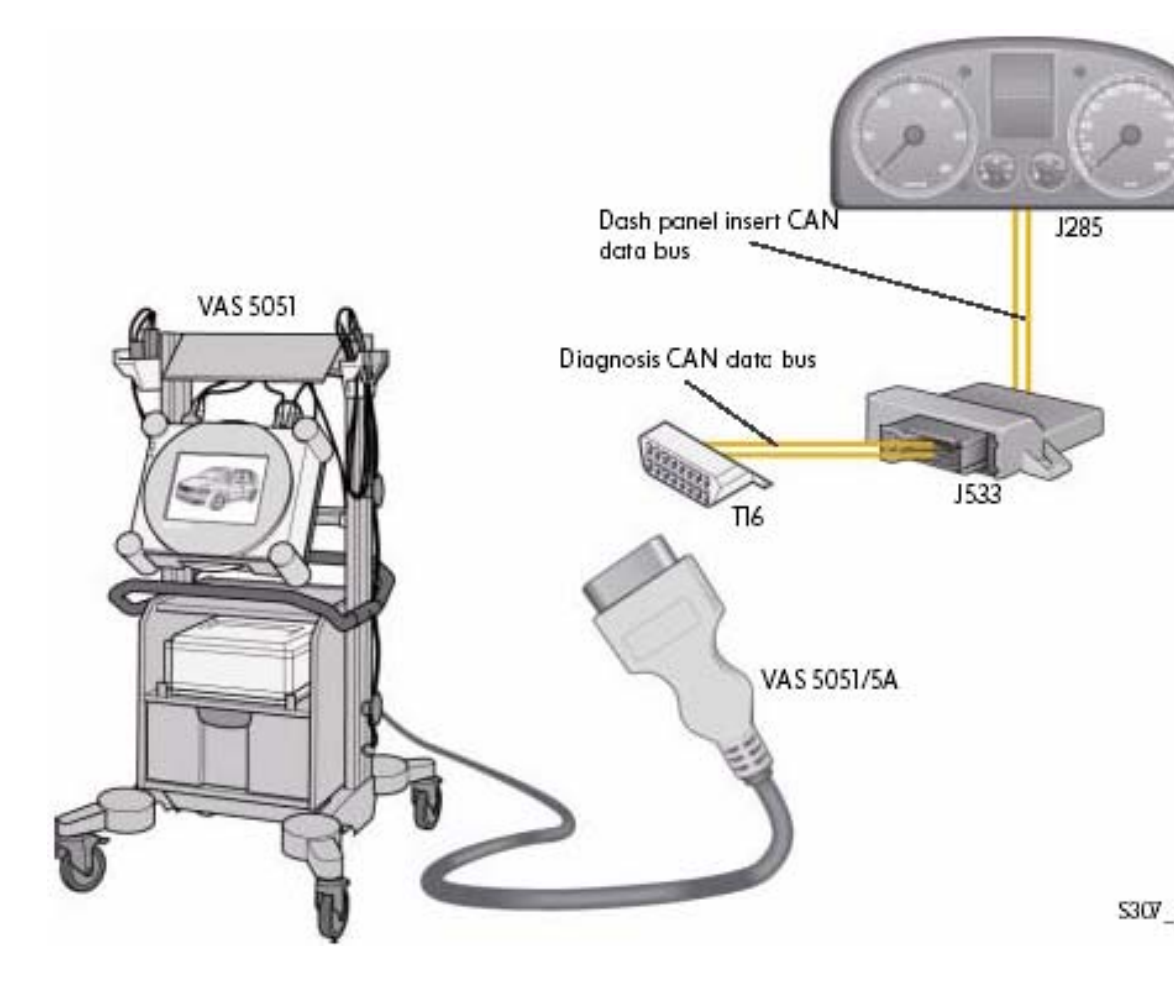

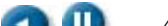

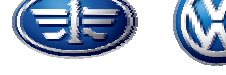

### 第四代防盗器

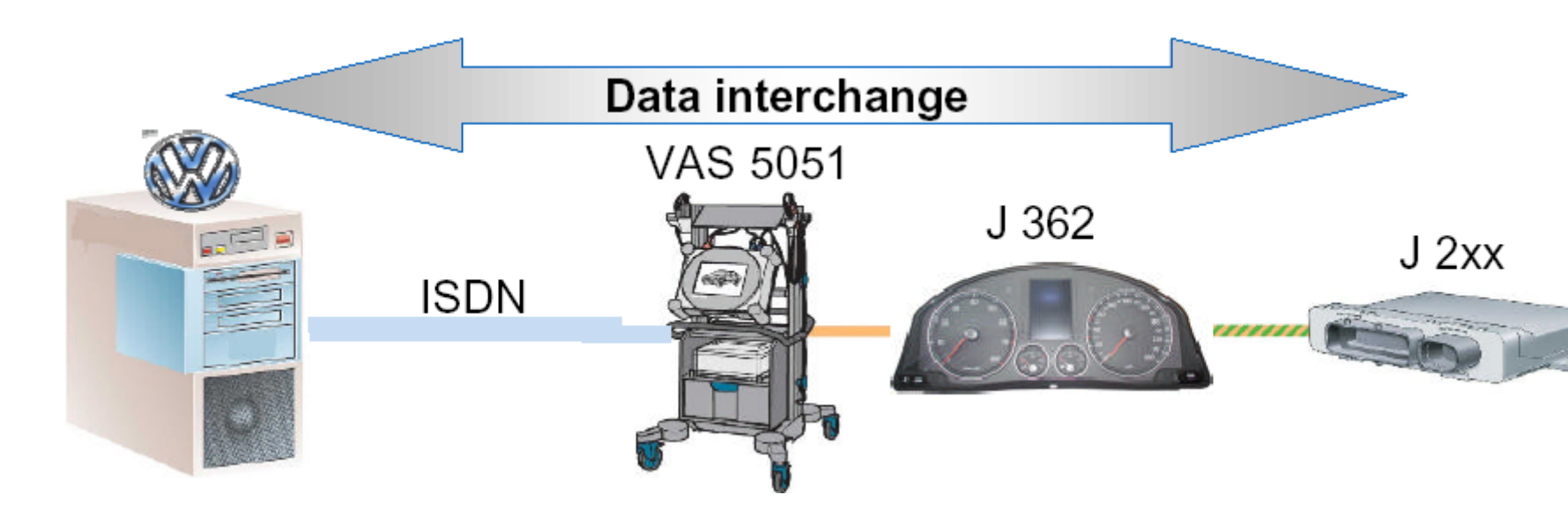

- 在线匹配(将来)
- 品牌保护
- 钥匙预编程
- 新的运算法则

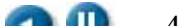

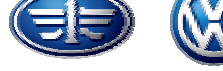

### 第四代防盗器

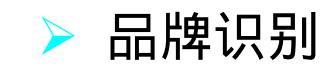

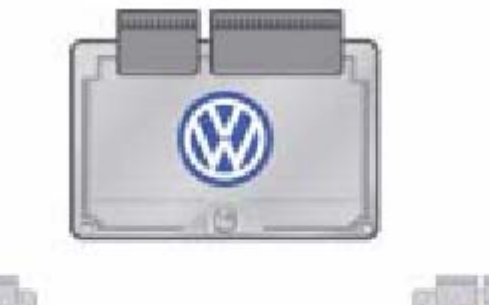

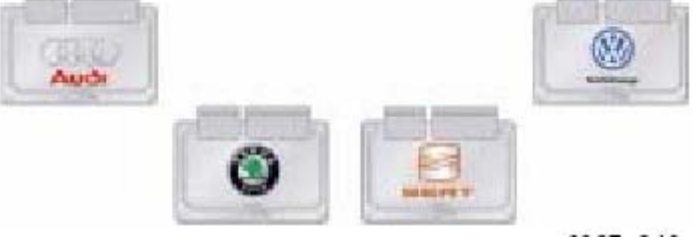

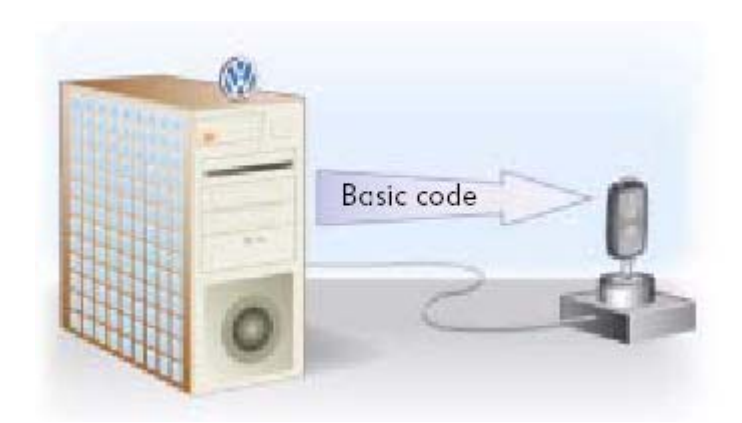

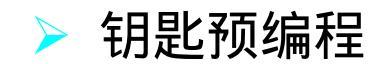

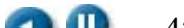

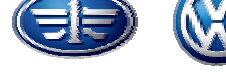

### 第四代防盗器

匹配过程区别:

必须通过VAS5051进行导航功能进行匹配。

当前匹配所需要的密码(PIN)可通过经销商在线 查询。

将来,整个匹配过程均需要在线操作。

更换发动机控制单元:

方法同第三代防盗器相同。

更换防盗控制单元:

方法同第三代防盗器相同。

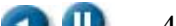

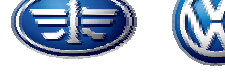

## 速腾防盗止动器特点

- 发动机控制单元是防盗止动系统的一部分必须 1. 做自适应
- 2. 自适应后应答器(钥匙芯片)被锁止,不能再 用于其它车辆
- 防盗器控制单元位于组合仪表内,但用单独地 3. 北码:25
- 由CAN总线进行数据传递 4.

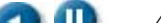

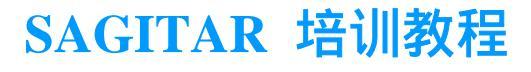

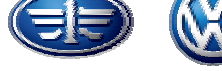

# VAS5051 界面的变化

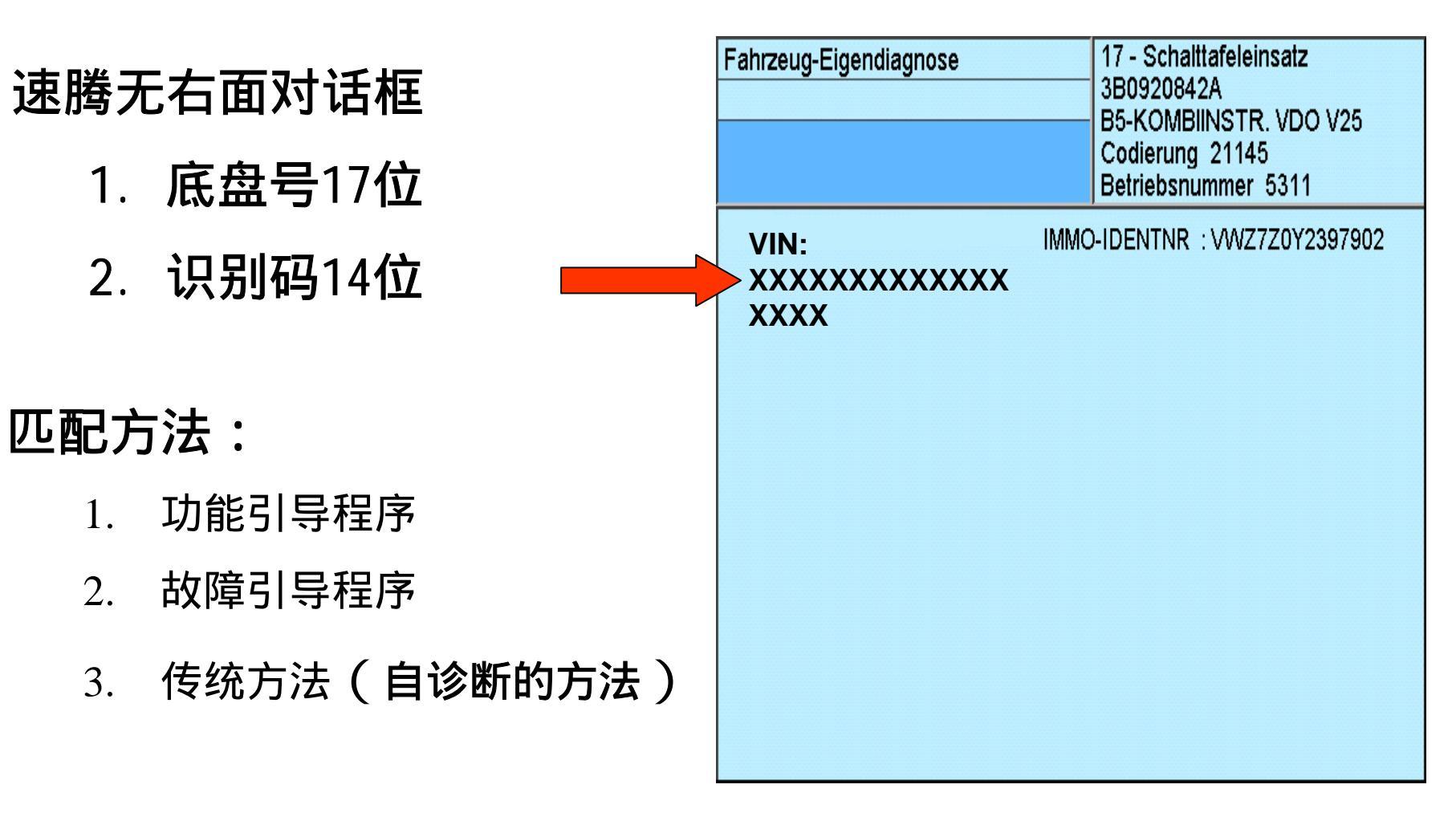

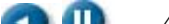

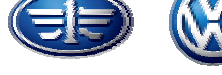

### 棘取车辆信息

- 01/25/17 不再显示17位底盘号和14位识别码数据 查询方法:
- 1、用功能引导或故障引导查找数据信息
- 2、01/25/17-08-081

LFV3A21K653000024

VWZ7Z0364957

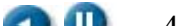

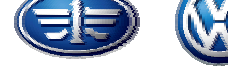

- 匹配钥匙:防盗止动器识别/写入SKC和记录钥匙ID的过程
  - 25—11 —PIN —10 —01—钥匙数量(最多为8)—退出到地址状态— 关闭点火开关—另一把钥匙打开点火开关(警报灯亮1S)再关闭
  - -.....--最后一把钥匙匹配完毕(警报灯亮2S)确认信号:灭0.5S,亮 0.5S-灭
- 说明:
  - 匹配前应查询故障存储并清除。
  - 每把钥匙匹配时间不可超过30秒,否则匹配失败。
  - 增加点火钥匙,须重新对所有钥匙进行匹配。
  - 每次匹配,须对所有钥匙进行重新匹配。
  - 如果车钥匙丢失,剩下的钥匙重新匹配一次,这样丢失的钥匙就不能
    再起动车辆了。
  - 装备第三代防盗止动器的车辆的钥匙,不能再与其它防盗系统进行匹
    配。